## KINDERSCHUTZ-SOFTWARE JUSPROG

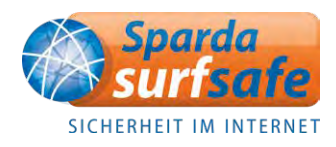

Kinder zwischen 10 und 12 Jahren sollten beim Surfen im Internet niemals sich selbst überlassen werden. Die ständige Beaufsichtigung ist schwierig, mit professionellen Kinderschutzprogrammen können Sie den Interzugriff für Ihr Kind altersgerecht gestalten.

Alternativ zur Kinderschutz-Software empfehlen wir Ihnen, zumindest ein Benutzerkonto mit Jugendschutz einzurichten.

## **JUSPROG**

Die kostenlose JusProg-Software können Sie auf der Webseite www.jugendschutzprogramm.de herunterladen.

Wenn Sie JusProg auf Ihrem Rechner installiert haben und zum ersten Mal starten, werden Sie zunächst begrüßt. Klicken Sie auf "Weiter", bis das Dialogfeld "Elterneinstellungen vornehmen" erscheint.

| Elterneinstellungen vorneh           | men                                                                                                    | (i)                                       |
|--------------------------------------|----------------------------------------------------------------------------------------------------|-------------------------------------------|
| Bitte vergeben Sie ein sicheres Pass | wort, welches nur ihnen bekannt sein sollte, damit d<br>ungen (oder etwaiger Deinstallation) durch die Kinder | ie Konfigurationen im<br>r geschützt sind |
| sterninouus voi mogiiciten veranuei  | angen (oder etwarger beinstanauon) durch die Kinder                                                           | r geschutzt sind.                         |
| Elternpasswort Elternprofile         |                                                                                                    |                                           |
| Passwor                              |                                                                                                    | i                                         |
| Passwort Bestätigung                 |                                                                                                    | i i                                       |
| Passwort Sicherhei                   | schwach mittel stark                                                                                          | 0                                         |
| Mit der Sicherheitsfrage könne       | n Sie das Passwort neu vergeben, wenn Sie es einm                                                             | al vergessen haben.                       |
|                                      | Eigene Sicherheitsfrage erstellen *                                                                           | i                                         |
| Ihre eigene Frage                    |                                                                                                    |                                           |
| Antwort auf diese Frage              | e Thated                                                                                                    | I                                         |

Hier richten Sie Ihr Elternpasswort und eine Sicherheitsfrage ein. Das Passwort sollte zwölf Zeichen lang sein und aus Buchstaben, Zahlen und Sonderzeichen bestehen. Wählen Sie die Sicherheitsfrage so, dass Ihr Kind sie nicht beantworten kann.

| Im idealen Fall nutzen Sie bereits für jeo<br>Kind beim Start des Computers die vor<br>automatisch voreingestellt. | des Kind<br>1 Ihnen                                                                                                    |
|----------------------------------------------------------------------------------------------------|----------------------------------------------------------------------------------------------------|
| Kind beim Start des Computers die vor<br>automatisch voreingestellt.                                               | 1 Ihnen                                                                                                    |
| automatisch voreingestellt.                                                                                        |                                                                                                    |
|                                                                                                    |                                                                                                    |
| eine Kinder haben eigene Windows Ben                                                                               | utzerkonten,                                                                                                    |
| e ich hier verwenden möchte.                                                                                       |                                                                                                    |
| Benutzerkonto                                                                                                    |                                                                                                    |
| test                                                                                                    | - ×                                                                                                    |
| Benutzerkonto auswählen                                                                                            | - ×                                                                                                    |
|                                                                                                    |                                                                                                    |
|                                                                                                    |                                                                                                    |
|                                                                                                    |                                                                                                    |
|                                                                                                    |                                                                                                    |
|                                                                                                    |                                                                                                    |
|                                                                                                    |                                                                                                    |
|                                                                                                    |                                                                                                    |
|                                                                                                    | ine Kinder haben eigene Windows Ben<br>ich hier verwenden möchte.<br>Benutzerkonto i<br>test<br>Benutzerkonto auswählen |

Im zweiten Schritt legen Sie ein Profil für Ihr Kind an. Dafür sollte Ihr Kind unabhängig vom Alter ein eigenes Windows-Benutzerkonto haben, das von der Kinderschutz-Software eingebunden wird.

## KINDERSCHUTZ-SOFTWARE JUSPROG

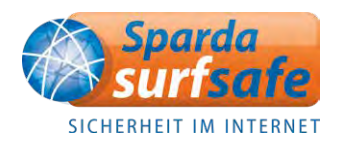

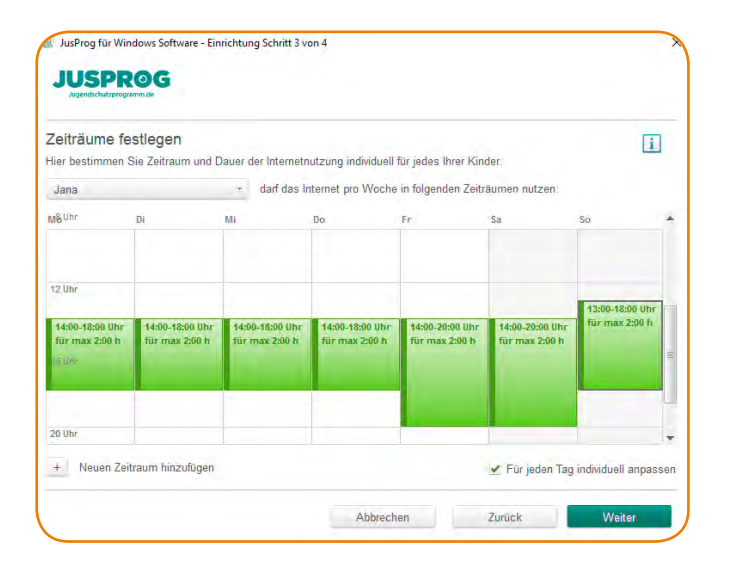

Im folgenden Menü "Zeiträume festlegen" können Sie individuell und für jeden Wochentag Surfzeiten für Ihr Kind einrichten. Dabei lässt sich sowohl ein Zeitraum als auch eine Dauer der Internetnutzung definieren. Ein Beispiel: Freitags darf unsere Jana zwischen 14:00 und 20:00 Uhr für 2 Stunden surfen.

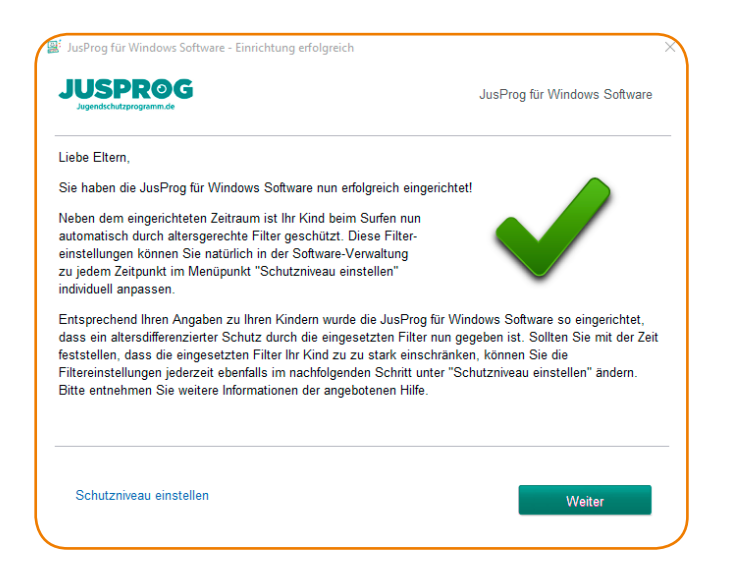

Jetzt sind die Grundlagen eingerichtet. Aber die Software kann noch mehr. Klicken Sie dazu auf "Schutzniveau einstellen". Nun können weitere Einstellungen vorgenommen werden.

| chutzr                                                     | iveau einstellen              | ī                                                                              |  |  |
|------------------------------------------------------------|-------------------------------|--------------------------------------------------------------------------------|--|--|
| lier legen sie fest, welche Angebote Ihr Kind nutzen darf. |                               |                                                                                |  |  |
| lana                                                       |                               | darf das Internet mit folgenden Einstellungen nutzen:                          |  |  |
| ebseiten                                                   | Internet/Netzwerk-Optionen Do | wnloads Programme                                                              |  |  |
| Aktivie                                                    | rt Name                       | Beschreibung                                                                   |  |  |
| /                                                          | Positivliste für Jana         | Webseiten, die Sie speziell für Jana erlaubt haben                             |  |  |
| /                                                          | Negativliste für Jana         | Webseiten, die Sie speziell für Jana nicht freigeben möchten                   |  |  |
| /                                                          | Positivliste für alle         | Webseiten, die Sie für alle Kinder erlaubt haben                               |  |  |
| /                                                          | Negativliste für alle         | Webseiten, die Sie für alle Kinder nicht freigeben möchten                     |  |  |
| ~                                                          | Alterseinstufung              | Auswerten freiwilliger Altersklassifizierung von Webseiten durch deren Betreil |  |  |
|                                                            |                               |                                                                                |  |  |
|                                                            |                               |                                                                                |  |  |
|                                                            |                               |                                                                                |  |  |

Unter dem Punkt "Webseiten" lassen sich Listen mit erlaubten und verbotenen Webseiten einrichten. Im Reiter "Internet/Netzwerk-Optionen" können Sie gezielt bestimmte Typen von Webseiten, z. B. E-Mail-Dienste, freischalten. Der Unterpunkt "Downloads" erlaubt Ihnen, Dateiarten freizugeben, die heruntergeladen werden dürfen (z. B. Musikdateien). Wählen Sie "Programme", um Anwendungen, die Ihr Kind nicht nutzen darf, in eine Liste einzutragen. Klicken Sie abschließend auf "Speichern".

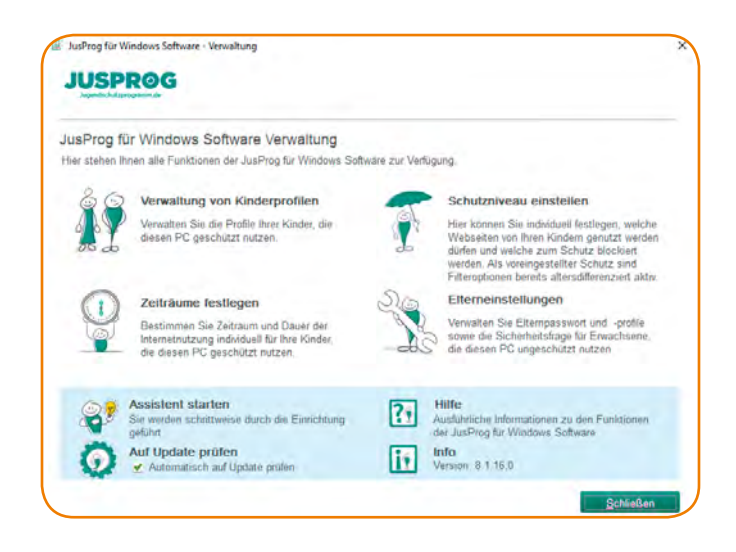

Zum Schluss gelangen Sie zu einer Übersicht mit allen Einstellungsmöglichkeiten. Hier können Sie jederzeit Änderungen vornehmen.